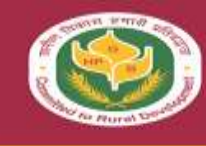

Himachal Pradesh Gramin Bank

02-12-2023

# TO ALL OFFICES

### CIRCULAR LETTER

#### **INFORMATION TECHNOLOGY DEPARTMENT**

# **SOP For Internet Banking Facility**

Himachal Pradesh Gramin Bank is offering its customers Internet Banking Facility, a digital banking method using which they can use banking features within their comfort anytime anywhere on one tap. The Internet Banking Services has been made live on 01.11.2023 .This Internet Banking Services can be accessed via login through our bank's website i.e <u>https://hpgb.in</u> or <u>https://netbanking.hpgbank.in</u>

### Activation of HPGB Mobile Banking For New Users

Before Activation of Internet Banking facility for new users, they have to make sure that they have the following things ready with them:

- > HPGB 14 digit Active Account No. (will called as Account ID)
- Customer Id of Active Account (will called as User ID- available in Passbook)
- HPGB active Debit card with 4 digit PIN

The following are the step-by-step process for the activation of HPGB Internet Banking Services for new user.

1-Go to the login page via <u>https://netbanking.hpgbank.in</u>. On this page click on the login button and user will be navigated to the page shown below:

|                                                                                                    | Welcome to HPG8 Internet banking     |
|----------------------------------------------------------------------------------------------------|--------------------------------------|
| Entering users login ()                                                                                                    |                                      |
| Litter (Dr.*                                                                                                    | Carl and Real                        |
| Mene anor? Krares Your User 3D                                                                                                    | ELEVATE Millioned Annual             |
| Security tipe                                                                                                    | VOUR BANKING                         |
| 1. Do not coold parametric our phononened all: 3: any<br>period soluting limit                                                                                                    | I P G B                              |
| 3 Charge year password regularly. Keek your assumption<br>a construction of adultantic special physicians and<br>methods.                                                                                                  | INTERNET BARRING                     |
| 1. One providence HEVERIA to begging when you are not<br>uning you must PC                                                                                                    | Little Catric II and a second second |
| <ol> <li>Dorb Table an analasis instanting-tenents or pro-<br/>treasers approach service. These levels may take procedure<br/>reprice of barry antistate and and for hep-ph/97 year other.<br/>If Spacement(1).</li> </ol> |                                      |
| <ol> <li>to case of death-securities for (PGD's outputs by<br/>deaths of birling the particular performance or address by<br/>to secure day role is created to sparse and attraction.</li> </ol>                           |                                      |
| Canthan                                                                                                    |                                      |

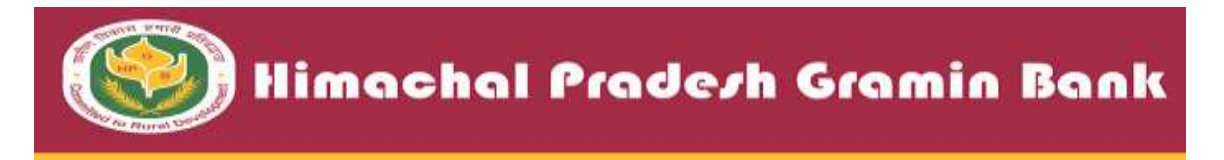

2- On the above page click on the new user option after which user will be navigated to the page shown below:

| हिंगा दाला प्रदेश सामीण बेंक<br>Himochol Prodesh Gramin Bank<br>(Earl of rids sederbarg) - bernard by Pursiti Hellend Bark                                                                                                    |      |
|----------------------------------------------------------------------------------------------------|------|
| Register with debit card                                                                                                    |      |
|                                                                                                    | Back |
| GADD Invaded Feature Generation ( ) Annual Conditions ( ) Approximations ( ) Annual ( ) Annual ( ) |      |

Here user will have to click on register with debit card option after which below screen will open.

| ۲ | रिमाचल प्रदेश सामीण बैंक<br>Himachal Prodesh Gramin Bank<br>Rendering (personal by Person Render) bet                                                                                                    |                                                                                                    |
|---|----------------------------------------------------------------------------------------------------|----------------------------------------------------------------------------------------------------|
|   |                                                                                                    |                                                                                                    |
|   | Online User Registration                                                                                                    |                                                                                                    |
|   | Please IV is the complete information & once an Verity' law                                                                                                    |                                                                                                    |
|   | Account Mumber"                                                                                                    |                                                                                                    |
|   | Costs of Both                                                                                                    | H                                                                                                    |
|   | 01                                                                                                    |                                                                                                    |
|   | O PAM Card Number                                                                                                    | e se se se se se se se se se se se se se                                                                                                    |
|   | Registration Type"                                                                                                    | Ringster for Verbels and Informat Darking     Originator for Verbels and Informat Darking                                                                                                    |
|   |                                                                                                    | winity Cascal                                                                                                    |
|   | Process Folder<br>1. Charge Index<br>2. Des Appeiling is sendingless and y for early operating laters for interest-announce<br>2. Des Appeiling is sendingless and y for early operating laters tability and operated announce<br>1. Des Appeiling laters and an appendix of the Appendix Index and appendix of Dealer<br>of Phases Heap Solutions of Appendix Appendix Appendix and the Appendix Appendix<br>Appendix Appendix Appendix Conference on a single tables a single Appendix Appendix<br>2. Dealer of Dealer Provide Sector Appendix Appendix A | and granin david Adverse Hausing Sevenae onlose, exhaul unling preach<br>contracts<br>in and die Kolety<br>registentier -<br>exhaustie being to being registeringt<br>exerption david and can be for interret barringe Housing comparison table and account response Adversables and be available only after 24-44<br>exclusions david resolution preases.<br>de relatedly advected preases (or<br>exclusions david completing preases)<br>w the same by generating do co. Comment Com<br>w the same by generating do co. Comment Com<br>w the same by generating do co. Comment Com |
|   | 2021 Heracted Post-on Grants Balls   Tenne & Cand                                                                                                    | nas ( Humbling ) Pracyola ( Dicard ) acuta Minana ( Didde a ( Mide Lagour                                                                                                    |
|   |                                                                                                    |                                                                                                    |

For registration, two options are provided to the user i.e with Account no & Date of Birth combination or Account no & Pan Card. User can also have two different options for registration type i.e registration for only internet banking or registration for internet banking & mobile banking both services if he/she is not a mobile banking user for our bank.

3- After entering the required details in the shown fields of step 2, all details should be verified by the users by clicking the verify button and after successful validation they will be navigated the below mentioned page where OTP has to be entered by them received on their registered mobile no.

|         | <b></b>                                                                                                    |                                         |                                       | -                                |                |              |
|---------|----------------------------------------------------------------------------------------------------|-----------------------------------------|---------------------------------------|----------------------------------|----------------|--------------|
|         | 🍠 Himac                                                                                                    | hal Pro                                 | ndezh                                 | Grami                            | n Ba           | nk           |
| to Rut  | at 199                                                                                                    |                                         |                                       |                                  |                |              |
| <u></u> | हिमाचल प्रदेश वामीण<br>Himochal Pradesh Gramin                                                                                                    | बैंक<br>Bank                            |                                       |                                  | ACA IA         |              |
| Y       | Mont of India and India (                                                                                                    | danar bark                              | _                                     |                                  |                |              |
|         | Online User Registration                                                                                                    |                                         |                                       |                                  |                |              |
|         | star-1                                                                                                    |                                         |                                       |                                  |                |              |
|         | Heavy causes the Sile Time Plannard (UTP) delivered                                                                                                    | or your represent robile number and a   | ion or Contrast                       |                                  |                |              |
|         | One Time Postword "                                                                                                    |                                         | 54                                    | 6                                |                |              |
|         | In case you do not recieve OTP throug                                                                                                    | h SMS, please click on Re               | esend OTP button which                | will be enabled in 53            | seconds.       | _            |
|         | Parane sols .<br>9 Matter from An the Day Town Parameter (2005) is not<br>1 Matter from An the Day Town Parameter (2005) is not                                                                                                    | ind you are advised to use the One Time | (Neuroist)(017) testerily by provinsi | ng telbe: over the same received | ettrose Cancal | Annese State |
|         | A REEL CONTRACTOR OF THE PROPERTY AND A REEL CONTRACTOR OF THE PROPERTY AND A REEL CONTRACTOR OF THE PROPERT | T. Bernin Constitutes () reported and   | Triveryouts   General 7 Secu          | Wittento ( tentos ) In           | the origina of |              |
|         | Cardina a successive representation of the second                                                                                                    |                                         |                                       |                                  |                |              |

4-After successful OTP validation in step 3 user will have to enter the debit card no and PIN no for the same on the screen shown below.

| ि हिमाचल प्रदेश सामीण बैंक<br>Himochal Prodesh Gramin Bank                                                                                                    |                                                                       | CACA)           |
|----------------------------------------------------------------------------------------------------|-----------------------------------------------------------------------|-----------------|
| Online User Registration<br>Phase present the level Date Card contact of the account for which regist<br>Dest Card Number                                                                                          | alter of crement battering servers in being dame and bios on Scremus" |                 |
| ATM Pro<br>(Plenant Socie<br>1. Plenant do card searc (bodd Card seatherships with septem<br>3. Predmarky, search stransmiss instituted of plenant keydoand<br>2. Predmarky card stransmiss instituted forms date. | 09                                                                    | Continue Cancol |

5- After entering the details and clicking on the 'Continue' in step 4, user will be moved to the next screen shown below where accounts linked to his customer id are shown.

| Have at today anderhading) Squarmered Re-                                                                                                    | Surget National Base                                                                                                    |
|----------------------------------------------------------------------------------------------------|----------------------------------------------------------------------------------------------------|
| Online User Registration                                                                                                    |                                                                                                    |
| Please all pair Light passency' & Toroad                                                                                                    | nt parameters' and cold an "Computer Responsible"                                                                                                    |
| Custorert                                                                                                    |                                                                                                    |
| Accounts Lives To The CustomertD                                                                                                    | Displaying 1 - 2 of 2 result                                                                                                    |
| Account Number                                                                                                    | Account Type                                                                                                    |
|                                                                                                    | Aviata) BANKAC                                                                                                    |
|                                                                                                    | OVER OWER AND                                                                                                    |
| Vaentz.                                                                                                    |                                                                                                    |
| Terms and Conditions                                                                                                    |                                                                                                    |
|                                                                                                    | 4 autophiles from and Constitute                                                                                                    |
| Hanam role<br>1 The Propagator domain according or maintum<br>2 Discovery domain for a construction of allo<br>3 Discovery are not discovery in the poposator<br>4 The parameterization according to all the sh-<br>8 Protocoly, user dynamic according to all the sh-<br>8 Protocoly, user dynamic according for the sh-<br>8 Protocoly, user dynamic according for the sh-<br>8 Protocoly, user dynamic ac | Consider Registration     Consider Registration     Consider Registration     Consider Registration     control of 20 concerns,     control of 20 concerns,     control of 20 concerns,     control of 20 concerns,     concerns,     conce |

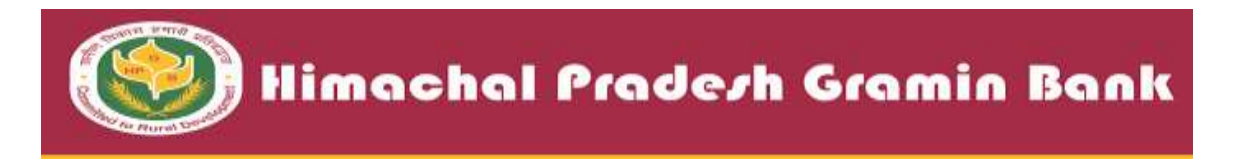

In this screen user should have to set up his login password according to the set of rules mentioned in the screen. After successfully setting of password user will get the following screen and his/her registration will be completed.

| ۲ | टिसाचल प्रदेश ग्रासीण बैंक<br>Himachal Pradesh Gramin Bank<br>Devid Inter attendent Strategic Teach                                                                                                    | 414 A           |
|---|----------------------------------------------------------------------------------------------------|-----------------|
|   | 👔 You have been successfully registered for Himschal Prodech Granin Bank Mobile Banking I Internet Banking Services. Your User Id is                                                                                                    |                 |
|   | Now have summable registered younget the Anternet Banking Devices. Presse rule pair User ID for tops and rate on Tai to Jugor Page' Sutton for using American Banking Devices.                                                                                                    |                 |
|   | Please man<br>1.5 so are tige to there it anotice revealed by tai to over complete information about pair accessed. It is requested to use the 24-40 fourt as pair Accessed (will be spelded in poor<br>2.7 Soly for the labely pair precised details & addressed through email, allow, ENS or observes: Bah mere sale for acts reforables from its pairsess. | Gentelogin Page |
|   | 2010 Head Madel Grant Bas ( Trick Confirm: ) Head and ( Principles ) Dealerst ( Beach Manner ) Conduct ( Trick Lagrage                                                                                                    |                 |

6-Now user can go the login page (Home Page) again and login with customer id of his/her account as shown below.

|   |                                                                                                    | Welcome to F      | IPG8 internet banking |                                         |
|---|----------------------------------------------------------------------------------------------------|-------------------|-----------------------|-----------------------------------------|
| - | Existing users login 🔂                                                                                                    | ©œ                |                       | State State                             |
|   | User ID"                                                                                                    |                   | 1 am                  |                                         |
|   | New user? Know Your Us                                                                                                    | ELEVATE           |                       | int til internet Banking                |
|   | Security tips                                                                                                    | YOUR BANKING      | -                     |                                         |
|   | <ol> <li>Do not several conservable over phymeterical and a<br/>person reducting lister.</li> </ol>                                                                                                    |                   | Construction of the   |                                         |
|   | 2. Diverget your persivered registering from your signs a contractions of applicets, special characters margines.                                                                                                    | INTERNET BARK     | IING REAL             | AND AND AND AND AND AND AND AND AND AND |
|   | 3. Use an ensure AEY782 for hugging when you at any your men PS.                                                                                                    | tent and a second | COLIN BANKING         | Concession and an approved and          |
|   | 4 Duty Close or website to monitorhouse a<br>monochargeonae atracts. These totas may take y<br>replica of hard's subsitie and add for levying in plan<br>of a partowerbill.                                                                                                    |                   |                       |                                         |
|   | <ol> <li>N case of also dicectorilism for HPOPIN sector<br/>disable clocking the pathons' hypothesis in address<br/>and the clocking the pathons' hypothesis in address<br/>in a sector of a sector of the sector of the sector of the<br/>sector of the sector of the sector of the sector of the<br/>sector of the sector of the sector of the sector of the<br/>sector of the sector of the sector of the sector of the<br/>sector of the sector of the sector of the sector of the<br/>sector of the sector of the sector of the sector of the<br/>sector of the sector of the sector of the sector of the<br/>sector of the sector of the sector of the sector of the<br/>sector of the sector of the sector of the sector of the<br/>sector of the sector of the sector of the sector of the<br/>sector of the sector of the sector of the sector of the<br/>sector of the sector of the sector of the sector of the<br/>sector of the sector of the sector of the sector of the<br/>sector of the sector of the sector of the sector of the sector of the<br/>sector of the sector of the sector of the sector of the sector of the<br/>sector of the sector of the sector of the sector of the sector of the<br/>sector of the sector of the sector of the sector of the sector of the<br/>sector of the sector of the sec</li></ol> | fer Tw            |                       |                                         |
|   | (Instant) Continue                                                                                                    |                   |                       |                                         |

7-After entering the customer id on home page user has to click on continue button & below show screen has been come-up in which login password & captcha field has to be entered by the user to login for mobile banking services.

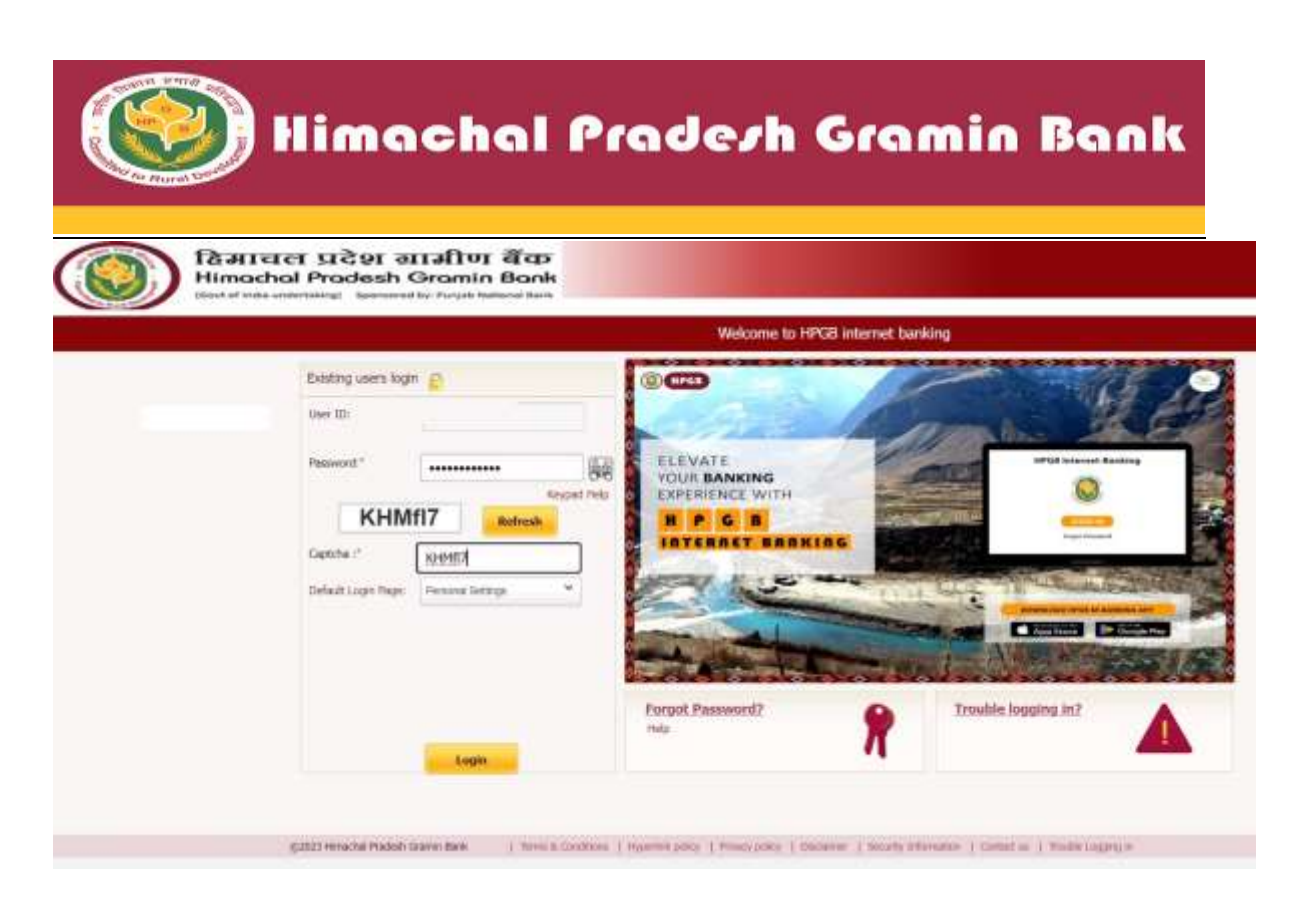

8- After successful login completion Home page for Internet Banking Services has come up as shown below by which user can navigate to the different services options provided.

| Dashboard Accounts Transact                                  | lions Personal Settings                                                                                                    |                                                                                                    |                                                                                                    |  |
|--------------------------------------------------------------|----------------------------------------------------------------------------------------------------|----------------------------------------------------------------------------------------------------|----------------------------------------------------------------------------------------------------|--|
| K Wetcome                                                    | Personal Serage: Profile Serage > in<br>Personal Profile<br>Option : searct                                                                                                    | euritesite - Resonal Profile                                                                                                    |                                                                                                    |  |
| Last login 28-11-3323 01 62:45 PM 187                        | SMS Banking                                                                                                    | Mubile Banking                                                                                                    | New Facilities Introduced                                                                                                    |  |
| Openative Accounts<br>Deposit Accounts<br>VerwStoothy Partie | SMS TO 002 K258 585     Balance 2 squary DAL     Mark Statement Exact Stat     More Statement Exact Stat     Own Pin CIPP DOPM     MOLUPE CENT CARD IN 001     MELE TRANSFER SUFTRE     STOP OVERULE STIPCH2     MOLUPE CHESUE CHEMIC | 1993 szönking is Mödel Barking<br>Service kornag (LASR) TRANSACTION<br>LISHT (LASR) NUTY INTRA SANKY azd<br>maleke of ofter universe Available sa<br>Autoral & 205<br>End men | New Features in IIPGB atlanking           APY PMUBY APY Registration           Fund Tennifer in Loan Accounts           Funn 150 / 15HBD / FD Account opining           AADHAR Registration           Current Account husp castonians onboarding |  |

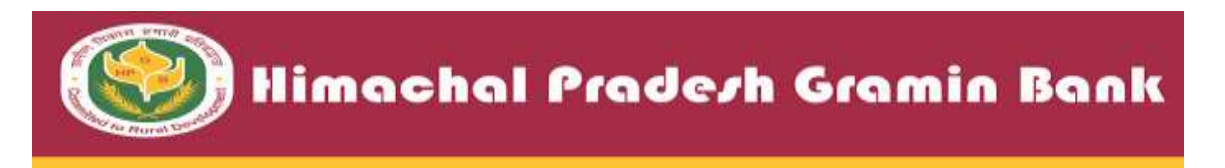

9- For Fund transfer user can navigate to the transaction tab where option for fund transfer to own account option is given. By selecting his/her accounts in the given fields, user can transfer the funds to his own accounts.

| Dettion               | rd Accounts Datastant P    | ersenal Bettings (                                     |                            |                |                      |
|-----------------------|----------------------------|--------------------------------------------------------|----------------------------|----------------|----------------------|
| 67 March              | Dores                      | ctore: Initiate Transaction > SetTraniest Account IN   | entites + Fund Transfer to | o Own Accounts | () ii                |
|                       | Fun                        | d Transfer to Own Accounts                             |                            |                | emain Front Territor |
|                       |                            | Over 1                                                 | 0<br>(14) 0                | 0<br>mp 0      |                      |
| Leatingle             | 28-11-2022 81-02-62 PM (81 | From Account."                                         | Select                     | ÷              |                      |
| My Short              | 049                        | My Accounts in Home Bank?                              | Select                     | •              |                      |
| Operative<br>Deposit/ | e Accounts<br>Accounts     | Ansunt (NR) <sup>1</sup>                               |                            |                |                      |
| - THE WE MOD          | 1111                       | Translation Date (60.000 $\gamma\gamma\gamma\gamma)^2$ | 10/10/2021                 | -              |                      |
|                       |                            | Кледивалу Турк."                                       | Sta Tea                    | -              |                      |
|                       |                            | Standard Remarks                                       | Select                     | ~              |                      |

10- For authorizing the transactions through IBS, user needs to set up his/her transaction password by using the forgot password option from the given screen below where he/she has to enter the details of his debit card to reset the password.

| Eesting users login  Ues ID:  Provent:  Diget Number Index  Diget Number Index  Dindex  Diget Number Index  Dindex  Diget Numb                                                                                                    | And States                                                                                                    |                                                                                                    | g seen login 🖉                  | Existing users &<br>User ID |
|----------------------------------------------------------------------------------------------------|----------------------------------------------------------------------------------------------------|----------------------------------------------------------------------------------------------------|---------------------------------|-----------------------------|
| Use ID:<br>Fereword:<br>Segnal Hab<br>JpMxTg<br>Getthe :<br>Dfant Loge Sogn<br>Proceed Intrus                                                                                                    | MCI Internet Backing                                                                                                    | WATE MULTING                                                                                                    |                                 | User ID:                    |
| Reserved:"                                                                                                    | Minist Internet Backing                                                                                                    |                                                                                                    |                                 |                             |
| Volus BANKING<br>Volus BANKING<br>Volus BANKING<br>EXPENSION<br>Volus BANKING<br>EXPENSION<br>INFORMED<br>INFORMED<br>INFO | 0                                                                                                    | JIL BANKING                                                                                                    | NU. ELEN                        | Paraword."                  |
| JpMxTg Redwolt                                                                                                    |                                                                                                    | CRIENCE WITH                                                                                                    | Negad Heb EXPE                  |                             |
| Capitria :* DEfault Login Rogin Personel Internation                                                                                                    | COLUMN STATE                                                                                                    | PGR                                                                                                    | JpMxTg Refresh                  | JpN                         |
| Default Login Room Mercore Instances *                                                                                                    |                                                                                                    | REAL PROPERTY                                                                                                    | 47                              | Captilia :*                 |
|                                                                                                    | The state of the state of the s | I I LILE INCLUDE                                                                                                    | Login Page: Personal Intrings * | Default Logie Pag           |
|                                                                                                    | Antonia Destination                                                                                                    |                                                                                                    |                                 |                             |
|                                                                                                    | A BEERS                                                                                                    | and the same of the same of th | Sec. 1                          |                             |
| Fortact Password? Trouble location in?                                                                                                    | And the second statement of the second statement of                                                                                                    |                                                                                                    |                                 |                             |
|                                                                                                    | uble looping in?                                                                                                    | t Password? Trouble logging in?                                                                                                    | Forget                          |                             |
| Forget Passend?                                                                                                    | uble looping in?                                                                                                    | Trouble logging in?                                                                                                    | Eorgot.)<br>Heis                |                             |

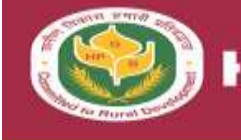

| रिमाचल प्रदेश वामीण बॅक<br>Himachal Prodesh Gramin Bani<br>Ibar d varvednessed in Fash Manadala | *                                                                                |
|-------------------------------------------------------------------------------------------------|----------------------------------------------------------------------------------|
|                                                                                                 | 2 G                                                                              |
| Paalandra robet wang andot cara                                                                 | Set .                                                                            |
| gatal menutational factor basis ( ) have                                                        | Commen   Igneticating   Provide ( Denner   Sarry Mersons   Courts   Venetication |

|   | हिमाचल प्रदेश सामीण बॅक<br>Himochol Prodesh Gromin Bank<br>Externational Internation                                                                                                    | (A.A.A)                                                                                                    |
|---|----------------------------------------------------------------------------------------------------|----------------------------------------------------------------------------------------------------|
|   |                                                                                                    |                                                                                                    |
| 9 | Online Password Re-Set                                                                                                    |                                                                                                    |
|   | Person 00.4: The comparie Advenation & click on Salaria' line.                                                                                                    |                                                                                                    |
|   | User of                                                                                                    |                                                                                                    |
|   | Cune of Series                                                                                                    | *                                                                                                    |
|   | OR                                                                                                    |                                                                                                    |
|   | C Pala Card Number                                                                                                    |                                                                                                    |
|   | Phase note                                                                                                    | Salarit Cam                                                                                                    |
|   | In the design of a low fewereal filter enough for severe them to research the should be a balance of severe them to research the should be of the severe them to research the should be of the severe the severe the seve | e to mare ble James en en en en en en en en en en en en en                                                      |
|   | g 2021 He is full Propiet Gramm Rack.   "Roma & Condition                                                                                                    | ( ( species pary ) were pary ) Indianar ( much blockness ( Definition ( Note togety a                           |
|   |                                                                                                    |                                                                                                    |
|   | विमाचल प्रदेश सामीण बॅक                                                                                                    | A A A                                                                                                    |
|   | Gen of trails undertaking) Segmental ky Purgak fastistic Kork                                                                                                    | the second second second second second second second second second second second second second second second se |

| Online Password Re-Set                                   |                                                                                                    |   |
|----------------------------------------------------------|----------------------------------------------------------------------------------------------------|---|
| Please provide the One Three Password (OTP) delivered    | ir ywr ngatena'noble eanber ant ittis or Cantour"                                                                            |   |
| Motore No.                                               | m000007/126                                                                                                    |   |
| Grie Time Password."                                     |                                                                                                    |   |
| In case you do not recieve OTP throug                    | SMS, please click on Resend OTP button which will be enabled in 57 seconds.                                                  |   |
|                                                          | Continue                                                                                                    |   |
| Plenue kolo                                              |                                                                                                    | _ |
| I Validity that for the One Title Planautit (DTE) is how | of you and advised in user the One Texas on (OTP) material for proceeding forther serve the particle recoverd at your module |   |

After entering, the OTP received on registered mobile number user can set the transaction password for his/her transactions.